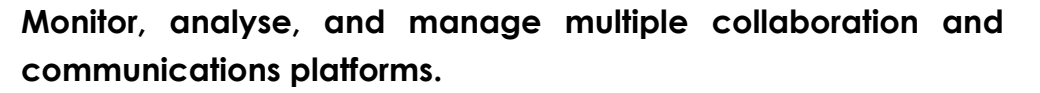

#### **PowerSuite Help Desk**

This feature enables you to get call diagnostics, assess call history and obtain analytics for specific users for network connectivity, modality, and devices. Below are the steps to access **Help Desk**:

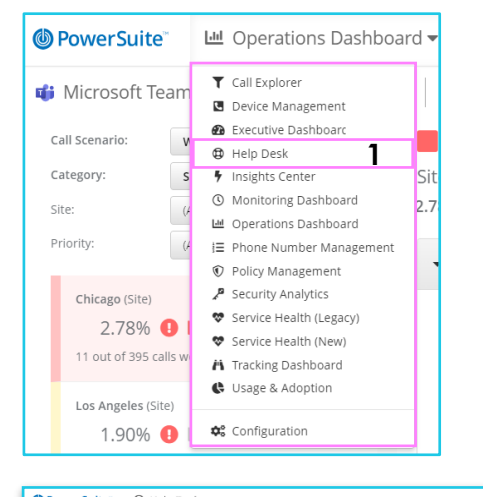

- Once you are logged in, click on the Operations Dashboard > Help Desk.
- 2) Help Desk dashboard will open in a new window.
- 3) Search by **username** or **email**, then select the target user.
- 4) Click on username to obtain User
   Call History.
- 5) Filter out **Days** to get the history.

7)

| OP PowerSuite     OP Help Desk ▼                                                                                                    |                    | ົ່                |                 |                          |             |                |                                      |                   |
|----------------------------------------------------------------------------------------------------|--------------------|-------------------|-----------------|--------------------------|-------------|----------------|--------------------------------------|-------------------|
| Use 3 Ho<br>good usergic ordant.com   Name: Good User   E-mail: good usergic ordant.com<br>office-userdiocratat.com   Name: Office User   E-mail: office-usergicocratant.com | istory: 7 days 🔹 🔍 | GMT +01:00 (Euro; | office          | e-user@cordant.com       | (24 calls i | n last 7 days) | 5                                    | Don't see a recen |
| bad-user@cordant.com   Name: Bad User   E-mail: bad-user@cordant.com                                                                                                    |                    |                   | - Jpc -         | Join Thile V             | Duration v  | ober losaes    |                                      | outer issues      |
| remote-user@cordant.com   Name: Remote User   8-mail: remote-user@cordant.com                                                                                                |                    | _                 | <u>191</u>      | Jun 14, 2023 6:40:34 PM  | 23m 20s     | • 4            | Conference (office-user@cordant.com) | < •• •            |
| Note: Call history shows                                                                                                    |                    | 9 🤹               | <u>***</u>      | Jun 14, 2023 6:07:55 PM  | 55m 29s     | θ              | Conference (office-user@cordant.com) | < • •             |
| important call data and provides                                                                                                    |                    | 9 🤑               | 10 <sup>1</sup> | Jun 14, 2023 12:35:30 PM | 22m 30s     | 0              | Conference (office-user@cordant.com) | -< +> #           |
| visual queues for any detected issues at the user side.                                                                                                    |                    | A 🤹               | *               | Jun 14, 2023 12:03:41 PM | 01h 15m 01s | 0              | john-smith@cordant.com               |                   |
|                                                                                                    |                    | × 🤹               | *               | Jun 13, 2023 3:40:11 PM  | 32m 35s     |                | john-smith@cordant.com               |                   |
|                                                                                                    |                    | 0 🥡               | *               | Jun 13, 2023 2:53:15 PM  | 08m 03s     | <b>∢</b> 0     | road-warrior@cordant.com             | <0 ★ ₩            |

### HelpDesk – Call/Conference Details

Track user experience and behavioural insights to troubleshoot specific call/meetings. Steps to retrieve call/conference details:

| onference Details       | User Locations          |            | 2023-06-14 05 05 PM        |                 |          | 2023     | 1-06-14 06.08 | PM        |            | 2         | 023-05-14 07 0 | 2 PM          |              | l          |
|-------------------------|-------------------------|------------|----------------------------|-----------------|----------|----------|---------------|-----------|------------|-----------|----------------|---------------|--------------|------------|
| ¥.                      |                         |            |                            |                 |          |          |               |           |            |           |                |               |              |            |
| join Time *             | Leave Time 0            | Duration 0 | User 0                     | Site / Locatic  | Client 0 | Device 0 | Computer      | Network ( | Location 0 | Audio 0   | Video 0 A      | ppSharing 0 0 | lagnostics ( | Feedback 0 |
| Jun 14, 2023 6:07:55 PM | Jun 14, 2023 7:03:24 PM | 55m 29s    | office-user@cordant.com 🕑  | Chicago         |          | •        |               |           | •          | 47        | 47             |               | Ċ,           | ****       |
| Jun 14, 2023 6:07:55 PM | Jun 14, 2023 7:03:24 PM | 55m 29s    | read-warrior@condant.com 🕑 | Los Angeles     | :        | 0        |               |           | •          | 47        | 47             | 47            | Q,           | ****       |
| Jun 14, 2023 6:07:55 PM | Jun 14, 2023 7:03:24 PM | 55m 29s    | chris-smith@cordent.com    | Austin          | 1        | Ω        |               | ۳         | ۰          | 47        | 47             | 47            | S.           | ****       |
| in Time =               | Leave Time 0            | Duration   | 0 User 0                   | Site / Location |          | - 1.5    | Client 0      | Device 0  | Computer 0 | Network 0 | Location 3     | Audio 0       | Video 0      | AppSharing |
| n 9, 2023 10:22:23 AM   | Jun 9, 2023 11:08:12 AM | 45m 49s    | chris-smith@corc           | Austin          |          |          | 1             | 0         |            |           | 0              | 47            | 17           | 47         |
| User Stream             |                         |            |                            | Service Strea   | m        |          |               |           |            |           | Guidance       |               |              |            |
| Stream Quality          | O Bad                   |            |                            | Stream Qual     | ity      | Good     |               |           |            |           | No guidance    | available     |              |            |
| Transport               | Unknown                 |            |                            | Transport       |          | Unkna    | own           |           |            |           |                |               |              |            |
| Codec                   | None                    |            |                            | Codec           |          | None     |               |           |            |           |                |               |              |            |
| Bandwidth Estimate      | 2.56 Mbps               |            |                            | Bandwidth E     | stimate  | 8.59 N   | /bps          |           |            |           |                |               |              |            |
| Avg. Packet Loss        | 0%                      |            |                            | Avg. Packet     | Loss     | 0.00%    |               |           |            |           |                |               |              |            |
| Max. Packet Loss        | 096                     |            |                            | Max. Packet     | Loss     | 1.639    |               |           |            |           |                |               |              |            |
| Packet Utilization      | 13,548 packets          |            |                            | Packet Utiliz   | ation    | 71,87    | 0 packets     |           |            |           |                |               |              |            |
| Avg. Round Trip         | 600 ms                  |            |                            | Avg. Round 1    | Trip     | 61 ms    |               |           |            |           |                |               |              |            |
| Max. Round Trip         | 920 ms                  |            |                            | Max. Round      | Trip     | 105 m    | 15            |           |            |           |                |               |              |            |
| Avg. Jitter             | 10 ms                   |            |                            | Avg. Jitter     |          | 2 ms     |               |           |            |           |                |               |              |            |
| Max. litter             | 40 ms                   |            |                            | Max. litter     |          | 11 ms    |               |           |            |           |                |               |              |            |

- Helpdesk > Search for a User and timeline of call progress.
- 2) Click on **Username** to get call quality diagnostic indicators.
- 3) **Call Details** screen will provide further insights and call data.
- 4) Click on **User Stream** to obtain potential cause of poor call.
- 5) Screen will display multiple **call elements** exposed which may contribute to call quality.

#### **Tracking Dashboard**

It shows call experience data

summary for the users.

 Click on the Operations Dashboard > Tracking Dashboard. PowerSuite

K Tracking Dashboard

Group: Demo Group 👻 Legacy Dashboard

Experience Summary (30 days)

- 2) Click on **Group** drop-down to view poor call history.
- Click on User in poor call history, it takes you to HelpDesk view for that user.

|                      |                                                                                                    | 12                                                                                                    | 17                                                                                               |                                                                                                    |                                                                                                    |
|----------------------|----------------------------------------------------------------------------------------------------|----------------------------------------------------------------------------------------------------|--------------------------------------------------------------------------------------------------|----------------------------------------------------------------------------------------------------|----------------------------------------------------------------------------------------------------|
|                      |                                                                                                    | 4                                                                                                    | 21                                                                                               |                                                                                                    |                                                                                                    |
|                      |                                                                                                    |                                                                                                    | 31                                                                                               |                                                                                                    |                                                                                                    |
|                      |                                                                                                    | 27                                                                                                    | 29                                                                                               |                                                                                                    |                                                                                                    |
|                      |                                                                                                    | 44                                                                                                    | 26                                                                                               |                                                                                                    |                                                                                                    |
|                      |                                                                                                    | 13                                                                                                    | 37                                                                                               |                                                                                                    |                                                                                                    |
| nces (30 davs)       |                                                                                                    |                                                                                                    |                                                                                                  |                                                                                                    | ×                                                                                                    |
| Quality V Platform V | Type v Join Time                                                                                                    | ✓ Duration ✓ Location ✓                                                                                                    | User Issues ~                                                                                    | Conference V Other User                                                                                                    | -                                                                                                    |
| 0 🤹                  | Jun 14, 2023 3:20 PM                                                                                                    | 19m 47s External                                                                                                    | <b>4</b> 0                                                                                       | f4945f67-350c-41 Conference (remote-user@                                                                                                    | cord                                                                                                    |
| 0 🧌                  | Jun 14, 2023 10:20 AM                                                                                                    | 12m 58s External                                                                                                    | <b>4</b> 0                                                                                       | 011f9efb-6b05-4c Conference (mark-smith@c                                                                                                    | orda                                                                                                    |
| 0 🤹                  | Lun 13, 2023 7:22 PM                                                                                                    | 20m 39s External                                                                                                    | <b>4</b> 0                                                                                       | fdbc3d65-a653-4 Conference (remote-user@                                                                                                    | cord                                                                                                    |
| Δ Ο                  | Jun 12, 2023 4:53 PM                                                                                                    | 01h 14m 26s External                                                                                                    | •                                                                                                | cFAVAnMzpLu7v Conference (good-user@co                                                                                                    | rdan                                                                                                    |
| 0 🤹                  | Lun 12, 2023 7:43 AM                                                                                                    | 08m 10s External                                                                                                    | <b>4</b> 0                                                                                       | 19b3898c-cae7-4c Conference (remote-user@                                                                                                    | cord                                                                                                    |
| 0 🥡                  | Jun 11, 2023 2:16 PM                                                                                                    | 59m 38s External                                                                                                    | -40                                                                                              | c4fbc664-1656-47 Conference (mark-smith@c                                                                                                    | orda                                                                                                    |
| A O                  | 🚢 Jun 10, 2023 6:36 PM                                                                                                    | 19m 11s External                                                                                                    | •                                                                                                | EwaHssQa9j3cA0 Conference (good-user@co                                                                                                    | rdan                                                                                                    |
| 0 🤹                  | Jun 9, 2023 2:19 PM                                                                                                    | 48m 50s External                                                                                                    | ا ≪                                                                                              | 1a8c2460-e34d-4 Conference (office-user@co                                                                                                    | rda                                                                                                    |
|                      | nces (30 days)<br>Quality v Platform v<br>v v v<br>0 44<br>0 44<br>0 | Coality         Flanform         Type         Join Time           •         •         •         •         •           •         •         •         •         •         •           •         •         •         •         •         •         •           •         •         •         •         •         •         •         •         •         •         •         •         •         •         •         •         •         •         •         •         •         •         •         •         •         •         •         •         •         •         •         •         •         •         •         •         •         •         •         •         •         •         •         •         •         •         •         •         •         •         •         •         •         •         •         •         •         •         •         •         •         •         •         •         •         •         •         •         •         •         •         •         •         •         •         •         •         •         •         • <td>Constitution         Planetform         Type         Jein Time         Duration         Location        </td> <td>Cest (30 days)           Cest (30 days)           Cest (30 days)</td> <td>Totes (30 days)         Conference         Join Time         Durestion         Leastion         User Issues         Conference         Other User           •         •         •         •         •         •         •         •         •         •         •         •         •         •         •         •         •         •         •         •         •         •         •         •         •         •         •         •         •         •         •         •         •         •         •         •         •         •         •         •         •         •         •         •         •         •         •         •         •         •         •         •         •         •         •         •         •         •         •         •         •         •         •         •         •         •         •         •         •         •         •         •         •         •         •         •         •         •         •         •         •         •         •         •         •         •         •         •         •         •         •         •         •         •</td> | Constitution         Planetform         Type         Jein Time         Duration         Location | Cest (30 days)           Cest (30 days)           Cest (30 days) | Totes (30 days)         Conference         Join Time         Durestion         Leastion         User Issues         Conference         Other User           •         •         •         •         •         •         •         •         •         •         •         •         •         •         •         •         •         •         •         •         •         •         •         •         •         •         •         •         •         •         •         •         •         •         •         •         •         •         •         •         •         •         •         •         •         •         •         •         •         •         •         •         •         •         •         •         •         •         •         •         •         •         •         •         •         •         •         •         •         •         •         •         •         •         •         •         •         •         •         •         •         •         •         •         •         •         •         •         •         •         •         •         •         • |

4 - <-

Set widget ranges: 24 hours 48 hours 7 days 14 days 30 days D De

## Executive Dashboard

It shows SaaS platform usage consumption to quality metrics.

- Click on the Operations Dashboard > Executive Dashboard.
- Click on Widget Manager to select widget from list to add to dashboard view.
- 3) Click on **Tooltips** to get sub-report of the users.
- Click on **Restore** to reset configuration dashboard widgets.

# Usage and Adoption Dashboard

It shows more in-depth SaaS platform usage consumption and call quality metrics.

- Click on the Operations Dashboard > Usage and Adoption Dashboard.
- 2) Click on **Overview** to see high-level collaboration & governance consumption.
- 3) Click on **Widgets** to get indepth reports on users.

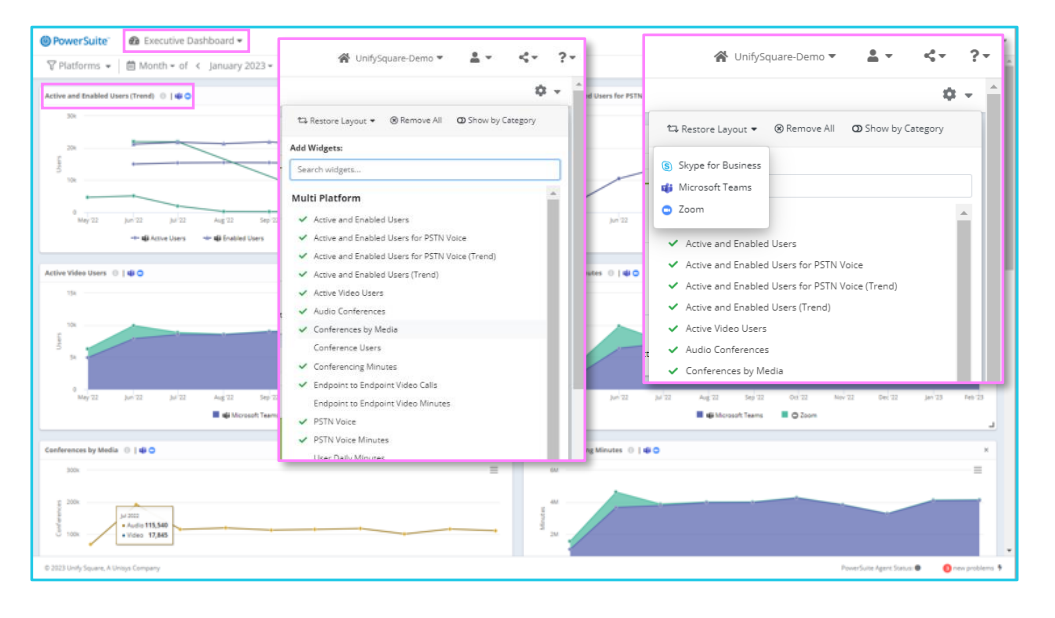

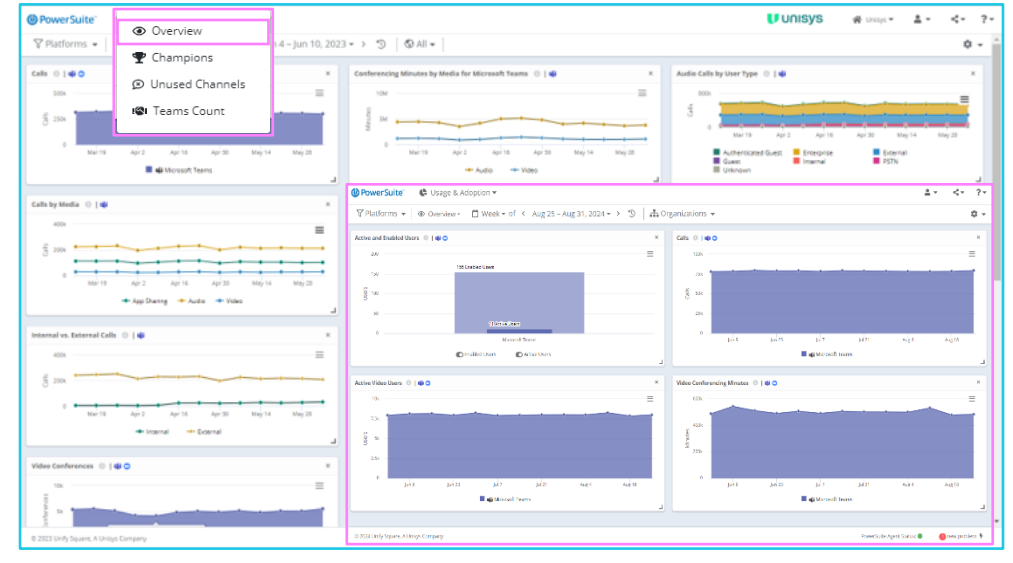